## Vejledning til Omstillingsfonden

## Sådan søger du midler fra Omstillingsfonden:

1. Du modtager brevet "Tak for din tilmelding" i din digitale postkasse, du ansøger ved at trykke på knappen Ansøg nu i brevet.

## Ansøgning om tilskud fra Omstillingsfonden Du kan søge om tilskud fra Omstillingsfonden, hvis du er i målgruppen. Du kan med fordel læse mere her, inden du søger: eadania.dk/omstillingsfond

Opfylder du betingelserne, kan du søge via nedenstående link hurtigst muligt:

ANSØG NU

2. Her starter ansøgningen og informationer om holdet du er tilknyttet, fremgår se nedenstående eksempel. Du skal sætte • i ja ved betaling med Omstillingsfond.

Tilmelding til Omstillingsfonden

| <b>Fag</b>                       | Hvis du vil søge om tilskud fra Omstillingsfonden, skal du udfylde nedenstående tro og love-erklæring. Du skal |                                                                                                    |  |
|----------------------------------|----------------------------------------------------------------------------------------------------|----------------------------------------------------------------------------------------------------|--|
| Bæredygtig forretningsforståelse | udfylde én tro og love-erklæring for hvert fag, du har tilmeldt dig og ønsker at søge tilskud til.             |                                                                                                    |  |
| Startdato                        | Du kan ikke søge om Omstillingsfond efter dit modul/din uddannelse er startet.                                 |                                                                                                    |  |
| 04/06 2025                       | Du kan ansøge Omstillingsfonden via <b>Målgruppe 1</b> , hvis du er faglært/ ufaglært.                         |                                                                                                    |  |
| Tilmeldingsfrist                 | Du kan ansøge Omstillingsfonden via <b>Målgruppe 2</b> , hvis du har en videregående uddannelse. Er denne      |                                                                                                    |  |
| 14/03 2025                       | valgmulighed forsvundet/ ikke aktiv, er puljen tom for i år.                                                   |                                                                                                    |  |
| Varighed<br>3 uger<br>Pris       | Bæredygtig forretningsforståelse                                                                               |                                                                                                    |  |
| DKK 11.325,00                    | Betaling med omstillingsfond<br>O Ja O Nej                                                                     | Du kan vælge betaling via omstillingsfonden på<br>op til 10.000 kr om året, hvis du opfylder<br>betingelserne, og udfylder en erklæring på tro og<br>love som del af denne tilmelding. Du skal selv holde<br>styr på dit brugte beløb. |  |

3. Du skal nu oplyse titlen på din højest fuldførte uddannelse f.eks. student, tømrer, kontorassistent, sygeplejerske osv. Angiv også niveauet på din højest fuldførte uddannelse i dropdown menuen. Læs alle muligheder før du vælger.

% Læs mere (åbner i nyt faneblad)

DANIA ERHVERV

Angiv navnet på din højeste, fuldførte uddannelse

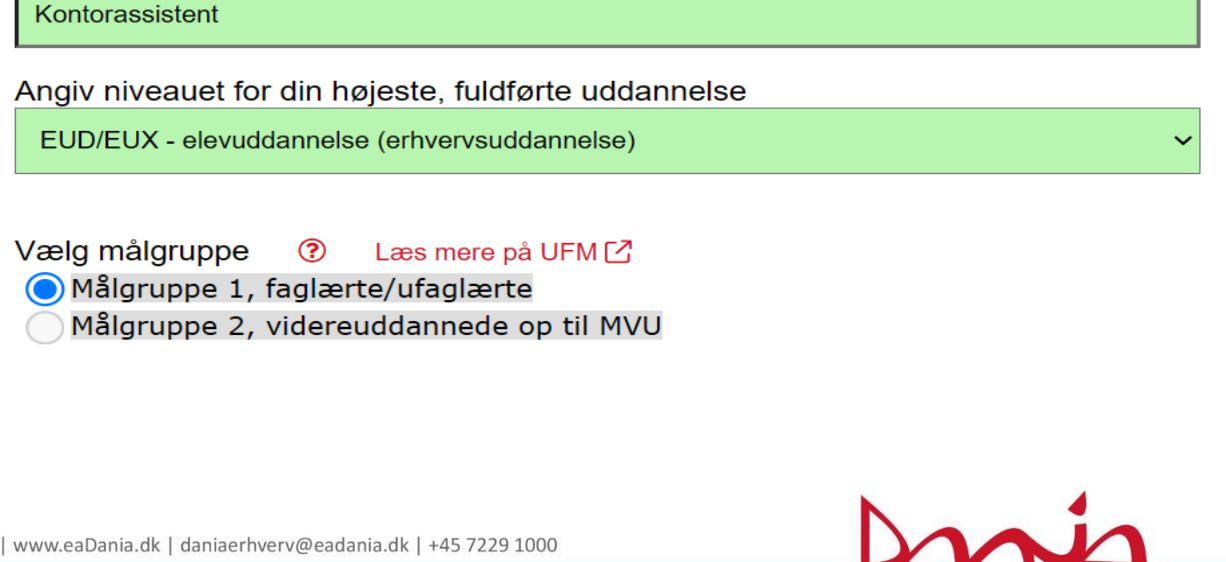

4. Oplysninger om din arbejdsgiver, her skal oplyse det firmanavn, og det CVR nr. du er ansat hos. Du kan fremsøge din arbejdsgivers officielle navn via CVR nr. på <u>https://virk.dk/</u>

| Er du i beskæftigelse som medarbejder hos en offentlig<br>Ja ONej | ig/privat arbejdsgiver? |
|-------------------------------------------------------------------|-------------------------|
| Navn på arbejdsgiver                                              | CVR-nr.                 |
| Erhvervsakademi Dania                                             | 31565162                |

5. Her skal du oplyse om du **tidligere** har modtaget midler fra Omstillingsfonden i dette kalenderår. Hvis ikke, sætter du • i Nej.

Hvis du **har** modtaget midler til **et andet fag** i dette kalenderår, end det du søger til nu, skal du udfylde nedenstående. Du kan se oplysningerne om faget i din digitale postkasse, hvor du modtog en bekræftelse på de tildelte midler, da de blev godkendt.

| ud til uddannelsesforløb med opstart i år | 0                                                                                 |
|-------------------------------------------|-----------------------------------------------------------------------------------|
|                                           |                                                                                   |
|                                           |                                                                                   |
|                                           |                                                                                   |
| Uddannelse type                           | Fagmodul                                                                          |
| Akademiuddannelse v                       | Ledelse i praksis                                                                 |
|                                           | ud til uddannelsesforløb med opstart i år<br>Uddannelse type<br>Akademiuddannelse |

6. Du skal til sidst sætte 🖌 i tro og love – Fortsæt tilmelding og Send tro-og-love-erklæring

| Tro og love<br>Jeg erklærer på<br>tidligere tilskud fra o | tro og love rigtigheden af oplysninger om uddannelsesbaggrund, beskæfti<br>omstillingsfonden samme år. | igelsessituation og |
|-----------------------------------------------------------|----------------------------------------------------------------------------------------------------|---------------------|
|                                                           | ✓ Fortsæt tilmelding                                                                                   |                     |

Gennemfør anmodning om betaling via omstillingsfonden ved at klikke på knappen neden for. Vi sender en mail som bekræftelse på modtagelse og instrukser om det videre flow.

Send tro-og-love erklæring

7. Du modtager herefter en bekræftelse på din ansøgning i din digitale postkasse.

Tak for dine oplysninger. Vi genererer hurtigst muligt en tro- og loveerklæring, som du skal skrive under og returnere til os via et link. Når vi har erklæringen fra dig, behandler vi din ansøgning om Omstillingsfond og vender tilbage.

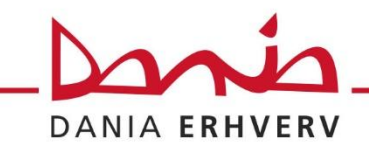

8. Til sidst modtager du dine indtastede oplysninger i en samlet tro- og loveerklæring i din digitale postkasse, denne skal du nu underskrive digitalt med MitID.

Vi har gjort det let, så du hurtigt kan komme i mål med det. Vi har gjort din erklæring klar til digital underskrift med MitId via Scrive, så du skal blot anvende dette link, så er du færdig.

## » Underskriv tro- og loveerklæring digitalt med MitId her

9. Hvis din ansøgning er korrekt, og du opfylder betingelserne for at modtage midler fra Omstillingsfonden, modtager du til sidst en bekræftelse på de tildelte midler i din digitale postkasse og ansøgningen er færdigbehandlet.

Har du spørgsmål er du velkommen til at kontakte:

Mia de Choen Tlf. 7229 1522 Mail: <u>mich@eadania.dk</u>

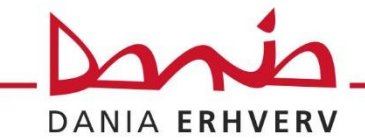